# imc性能监视的设置方法

## 一、 组网需求:

性能管理提供了统一采集和查看设备性能数据的功能,操作员可以查看设备当前的运 行状况,也可以查看设备运行状况的历史数据。通过对性能历史数据的采集分析,可 观察到网络性能的变化趋势,了解网络运行的基本情况和性能状态,找出影响性能的 瓶颈,为规划和调整网络提供参考。

本文将介绍如何在iMC上设置对设备的性能监视任务。

说明:本文以设备的监视指标的MIB节点为iMC已知MIB节点为前提,若设备性能监视指标的MIB节点未在iMC服务器中定义,请参考自定义性能监视指标的文档进行操作。本文不再赘述。

二、组网图:

无

#### 三、配置步骤:

默认情况下,当设备加入到iMC的管理体系中后, iMC服务器按照【系统管理】|【系统 配置】|【缺省监视指标】的设置, 对设备对应的监视实例进行性能监视。若需对设备 其他监视指标进行监视时, 需在【监视设置】中完成对其他监视指标的性能监视。

监视设置分为设备视图和实例视图两个展示角度,以列表的形式显示系统中的全部设 备监视情况和所有监视实例。监视设置提供增加监视、取消监视、修改属性、保存性 能视图等功能,用户可批量增加、取消监视设备或批量修改监视设备的性能监视指标 的属性。性能监视还提供了统计监视指标实例的功能,并且提供报表生成功能,便于 查看全网设备监视实例的情况。监视实例列表中按照设备、指标、实例三元组展示当 前系统中已加入监控的实例,并显示出该监控实例的一、二级阈值和采集间隔。

1、点击【资源】|【性能管理】|【监视设置】,进入监视设置的界面,点击【增加 监视】按钮,在弹出的增加监视的窗口的左侧选择需要监视的指标,一次可多选; 在右侧选择设备或监视对象。

注意:只有当勾选右上角"自定义监视实例"时,系统才会允许你选择具体的监视实例,例如设备的某几个接口。否则,若不勾选"自定义监视实例",系统会对设备的所有实例进行相关监视,例如设备的所有接口,这样既会浪费系统资源,也会影响服务器性能,请注意选择调整。

| 監視设置-增加監視                                                               |                                                                                                    |              |  |  |
|-------------------------------------------------------------------------|----------------------------------------------------------------------------------------------------|--------------|--|--|
| 选择指标                                                                    | 设备列表                                                                                                    | ☑ 自定义监视实     |  |  |
| 系统 - 接口统计 💌                                                             | 选择设备                                                                                                    |              |  |  |
| <ul> <li>         ✓ 推口接收速率(hts/s)         <ul> <li></li></ul></li></ul> | <ul> <li>              ★名名本          </li> <li>             ← 日 担口振交速率         </li> <li>             ← 日 提口:meth:0/1         </li> </ul> <li>             ← 日 提口:meth:0/1         </li> <li>             ← 日 提口:meth:0/1         </li> <li>             ← 日 提口:meth:0/1         </li> <li>             ← 日 提口:meth:0/1         <ul> <li>             ← 日 提口:meth:0/1             </li> <li>             ← 日 提口:meth:0/2             </li> <li>             ← 日 提口:meth:0/2             </li> <li>             ← 日 提口:meth:0/2             </li> <li>             ← 日 提口:meth:0/2             </li> </ul> </li> | 10.153.42.81 |  |  |
|                                                                         |                                                                                                    | 修改属性         |  |  |

## 图1 监视窗口

2、 选择完毕之后点击【确定】,系统会反馈操作结果。若反馈成功,点击【确定】即可。

|             |              | ◎ 增加设备监视完毕,以下机 | 操作结果。 |      |
|-------------|--------------|----------------|-------|------|
| <b>条作</b> 组 | 結果           |                |       |      |
| £           | 呆存成新視图 保存到   | 已有視图           |       |      |
|             |              |                |       |      |
| 共有1         | 条记录。         |                |       |      |
| 共有1         | 条记录。<br>设备名称 | <b>공</b> 솔Ջ号   | 设备印   | 操作结果 |

图2 操作结果窗口

3、当反馈操作成功的结果后, iMC系统即刻开启对设备该项指标的监视任务。

4、 如何看到监视任务里的数据呢?可以通过将监视任务创建成性能视图的方式进行查看。可以以设备为单位,也可以以监视实例为单位。本文以监视实例为单位介绍如何创建性能视图。点击监视列表右上角的【切换实例视图】,进入实例列表。

| 监视列表              |              |       |                |                |                                       |
|-------------------|--------------|-------|----------------|----------------|---------------------------------------|
| 地加加利 即用出现         | 务改廉性 保存      |       | 明己编辑设备 (印度中的现象 |                |                                       |
| 共有45条记录,当前第1-45,第 | . un A.      |       |                |                | ····································· |
| 2858*             | PHN          | 2829  | \$1MR          | 10:0           | 5.6                                   |
| 10.06189.21       | 10.66.189.21 | ICMP. | 2              | 增加层現 取用层現 希政課性 | <b>F</b>                              |

图3 监视列表

在监视列表中,选择需要查看的监视实例,然后点击【保存性能视图】|【保存成新视图】。

| <b>監視</b> 3 | 向表                                                         |       |                  |        |                        |                       | 查询     |
|-------------|------------------------------------------------------------|-------|------------------|--------|------------------------|-----------------------|--------|
| 増           | 地方室祝 単治室祝 #お葉性 保存性能況回 ▼ 共有5,109条记录,当前第1-50,第1/103页。 税存成時代用 |       | 保存性能说图 🔻         |        |                        |                       | 切换设备模型 |
| 共有5         |                                                            |       | (11)的 4534 (153) | 1.2    | 2 4 5 6 7 8 8 10 () () | 每页显示:8 15 [50] 100 20 |        |
|             | 変量名称・                                                      | R.6.5 | 没有到已有我国          | .甲位    | <b>\$958</b>           | <b>除作</b>             | 2.6    |
|             | ty-atta-403-MGEUPB-0.60<br>(10.153.0.60)                   | 限口接   | Ø選事              | bits/s | (展口:UM9008)            | 歐洲島民華改黨性              |        |
| V           | 6)-dtd:-403-MGEUPB-0.80<br>(10.153.0.80)                   | 限口发   | 送遼寧              | bits/s | [BC: UM9008]           | 取纳应则修改维性              | 63     |
|             | 66 atds 403 MGEUPS 6.60<br>(10 153 0.60)                   | 1999  | 应时间              | ms     | t:01                   | 取消层线 斜纹属性             |        |

### 图4 监视列表

•

5、根据向导,点击【下一步】,【保存为性能视图】,如图5所示,在【增加性能 视图】界面输入视图名称,勾选对应的管理员,点击【确定】即可完成视图的创建

| RMAL | ŧ.         |                                       |             |                |      |
|------|------------|---------------------------------------|-------------|----------------|------|
| 共有3条 | 记录.        |                                       |             |                |      |
| 12   | 指标名称       | 设备名称                                  |             | 实例名称           | 記載状态 |
| 2    | 设备明应时间     | bj-dtltz-403-MOEUPS-0.80(10.153.0.80) |             | [.0]           | 已编词  |
| 2    | 銀口振吹速率     | b)-dfdz-403-MGEUPS-0.80(10.153.0.80)  |             | (IRCI: UM9008) | 已能视  |
| 2    | 銀口发送速率     | b)-dtlgz-403-MOEUPS-0.80(10.153.0.80) |             | BECI UM9008]   | 己编辑  |
|      |            | 上一步 成符为性能的                            | LD RM       |                |      |
| 普加也  | 生能視图       |                                       |             |                |      |
| Ð    | 四类型        | 🔵 At a Glance 💿 趋势分析                  | ○ 汇总数据      |                |      |
| * Ð  | 【图名称       | 监视视图test                              | 0           |                |      |
| 12   | 些择文件夹      | 根目录                                   | *           |                |      |
|      |            | 🗹 管理员分组 🔲 維护员分组                       | 1 🗌 查看员分组   |                |      |
| -    | (法试场社员公司)  | 🗌 AA 📃 AB                             | 🔲 changchun |                |      |
| н    | 100円銀作以25組 | 🔲 fenzu 📃 liusi                       | test        |                |      |
|      |            | wori                                  |             |                |      |
|      |            |                                       |             |                |      |
|      |            |                                       |             |                |      |
|      | 試术         |                                       |             |                |      |
| - 19 |            |                                       |             |                |      |
| 38   |            |                                       | 10.00       |                |      |
| 38   |            |                                       | 1.2511      |                |      |

图5 增加性能监视视图

6、 如图6所示,在【资源】|【性能管理】|【性能视图】的【性能视图列表】中点 击创建的性能视图名称即可查看对应的性能数据。

| 增力    | 增加 ▼ 删除 刷新                             |                 |           |                    |        |      |                  |   |      |
|-------|----------------------------------------|-----------------|-----------|--------------------|--------|------|------------------|---|------|
| (有1   | 7条记录,<br>视图名4                          | 当前第1 - 17<br>ふー | ,第 1/1 页。 | 监视实例内              | 态      |      |                  |   | 視图类型 |
| 1972- | TopN                                   |                 |           |                    | 192-22 |      |                  |   | TopN |
|       | <ul> <li>2122</li> <li>2123</li> </ul> |                 |           | 监视实例 0 🔳 0 📒 0 📒 0 |        | 汇总数据 |                  |   |      |
|       |                                        |                 |           | 监视实例 0             |        | 0    | 0                | 0 | 汇总数据 |
|       | <b>经</b> 监视                            | 见图test          |           | 监视实例 3             |        | 3    | <mark>=</mark> 0 | 0 | 趋势分析 |
|       | <b>《</b> 速率                            |                 |           | 监视实例 4             |        | 4    | 0                | 0 | 趋势分析 |

图6性能视图列表

四、 配置关键点:

1、监视实例:指监视的对象,可以是一台设备或者设备上的CPU或接口等。

2、指标:用于衡量监视实例在某一方面性能优劣的标准,例如CPU利用率、设备响应时间。